## Guide « PAIEMENT AMENDES D'ORDRE »

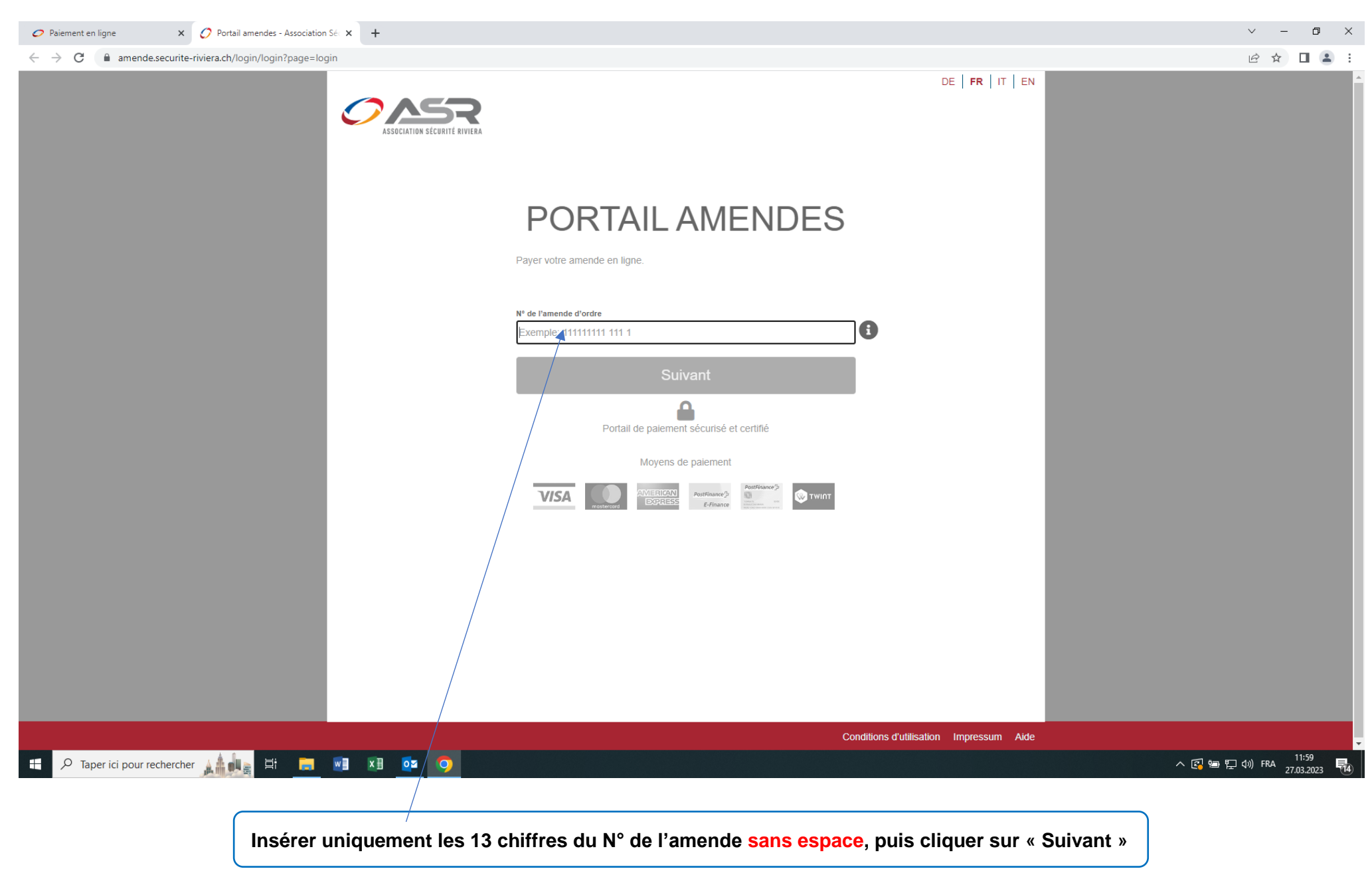

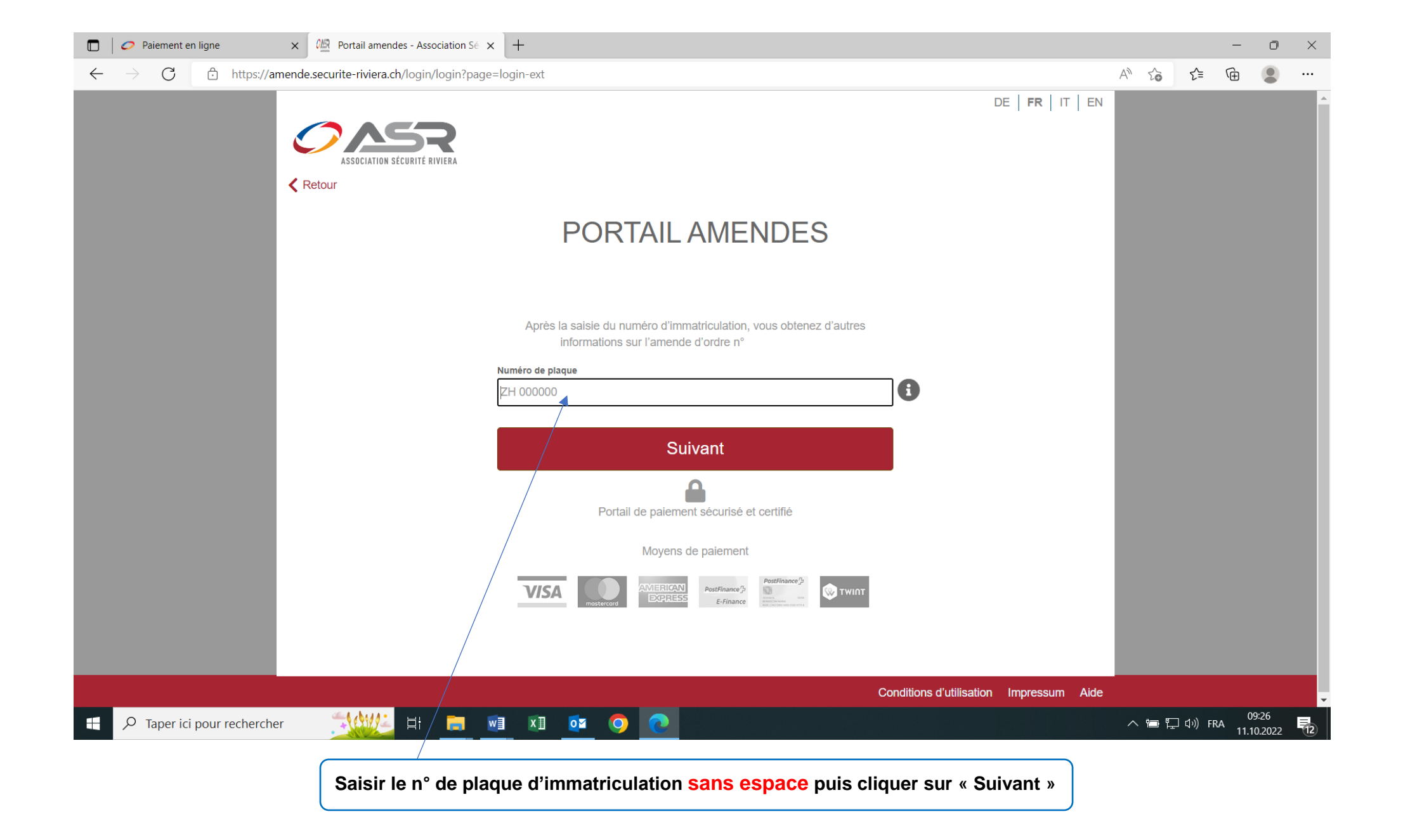

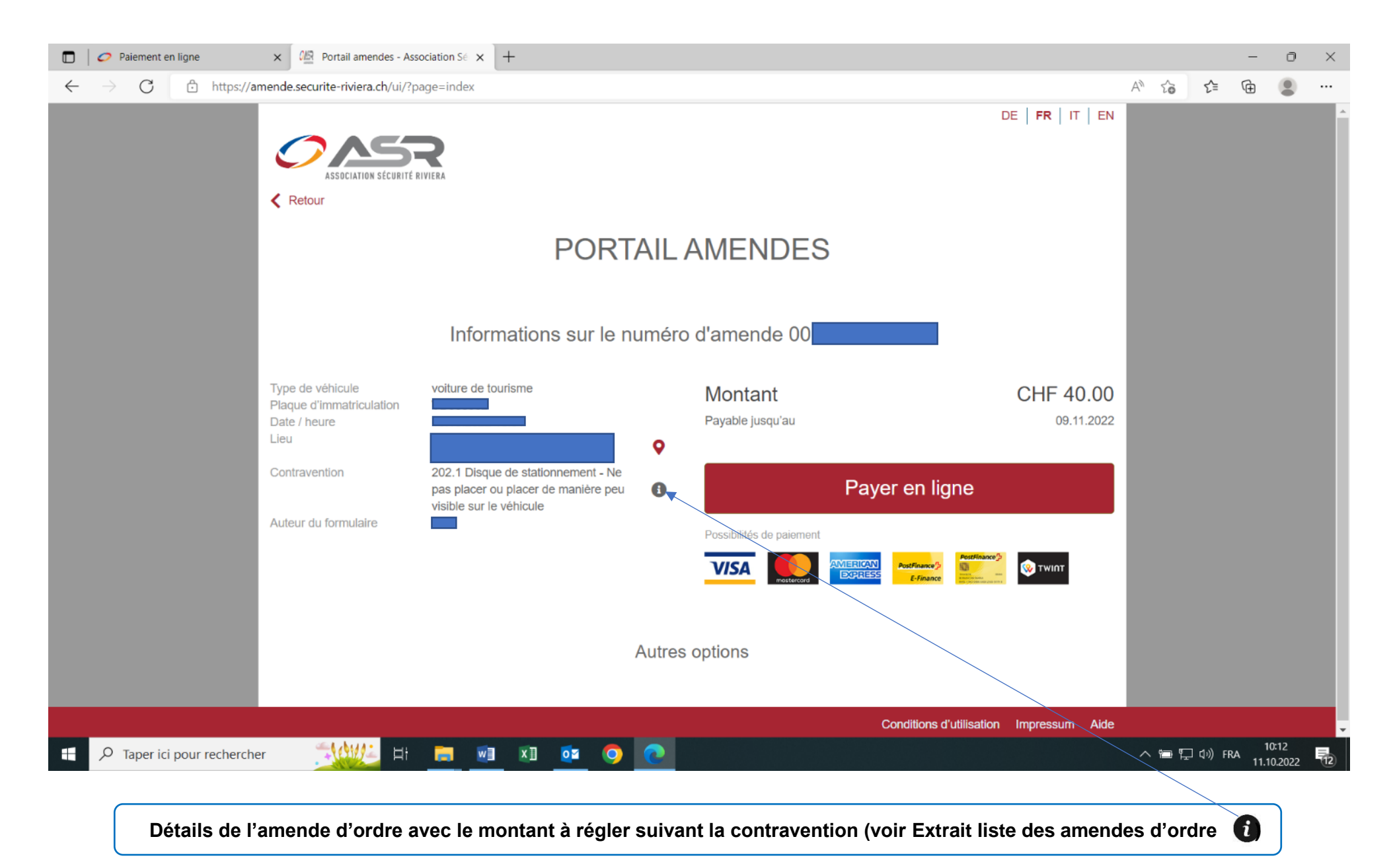

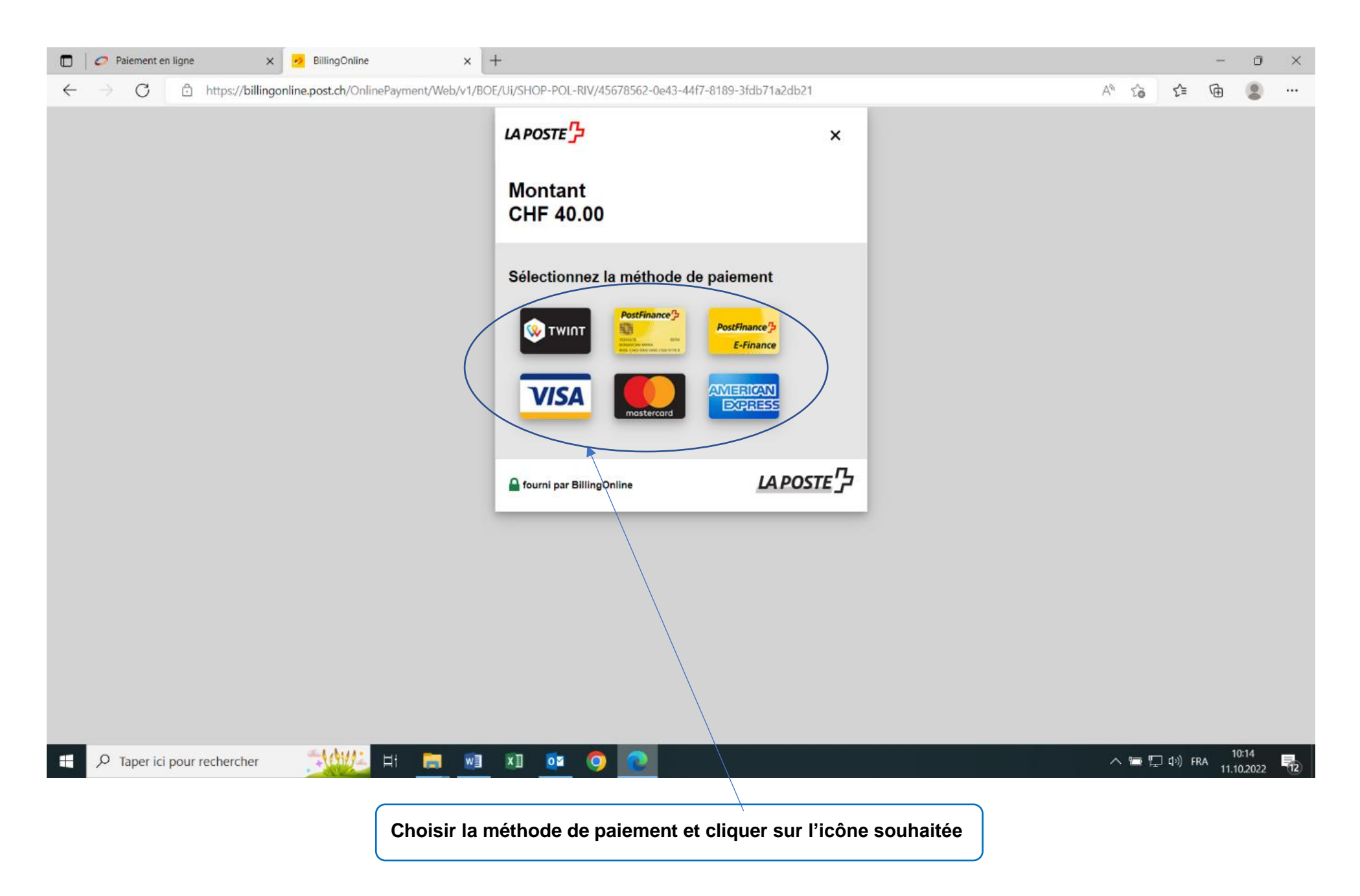

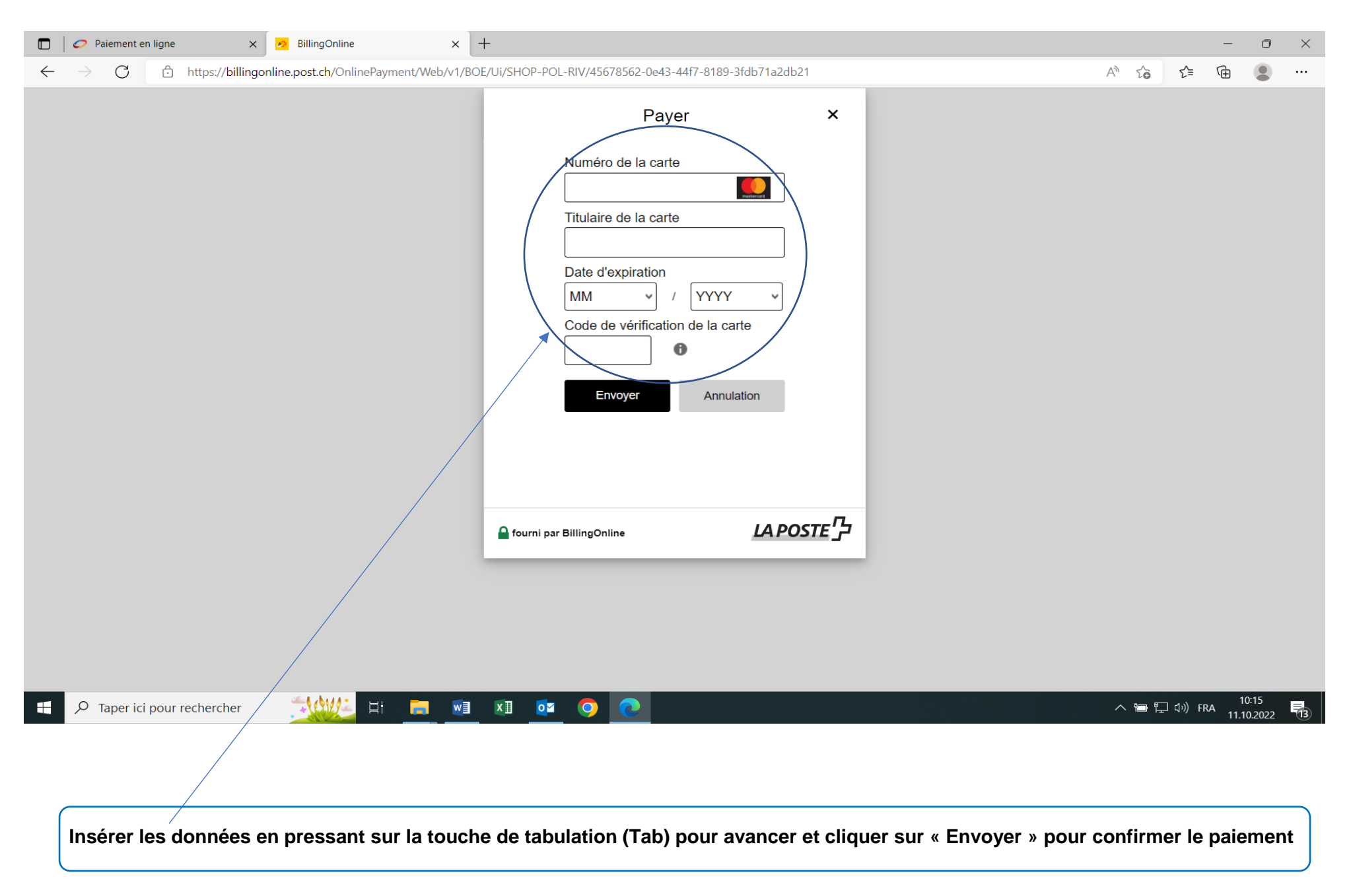

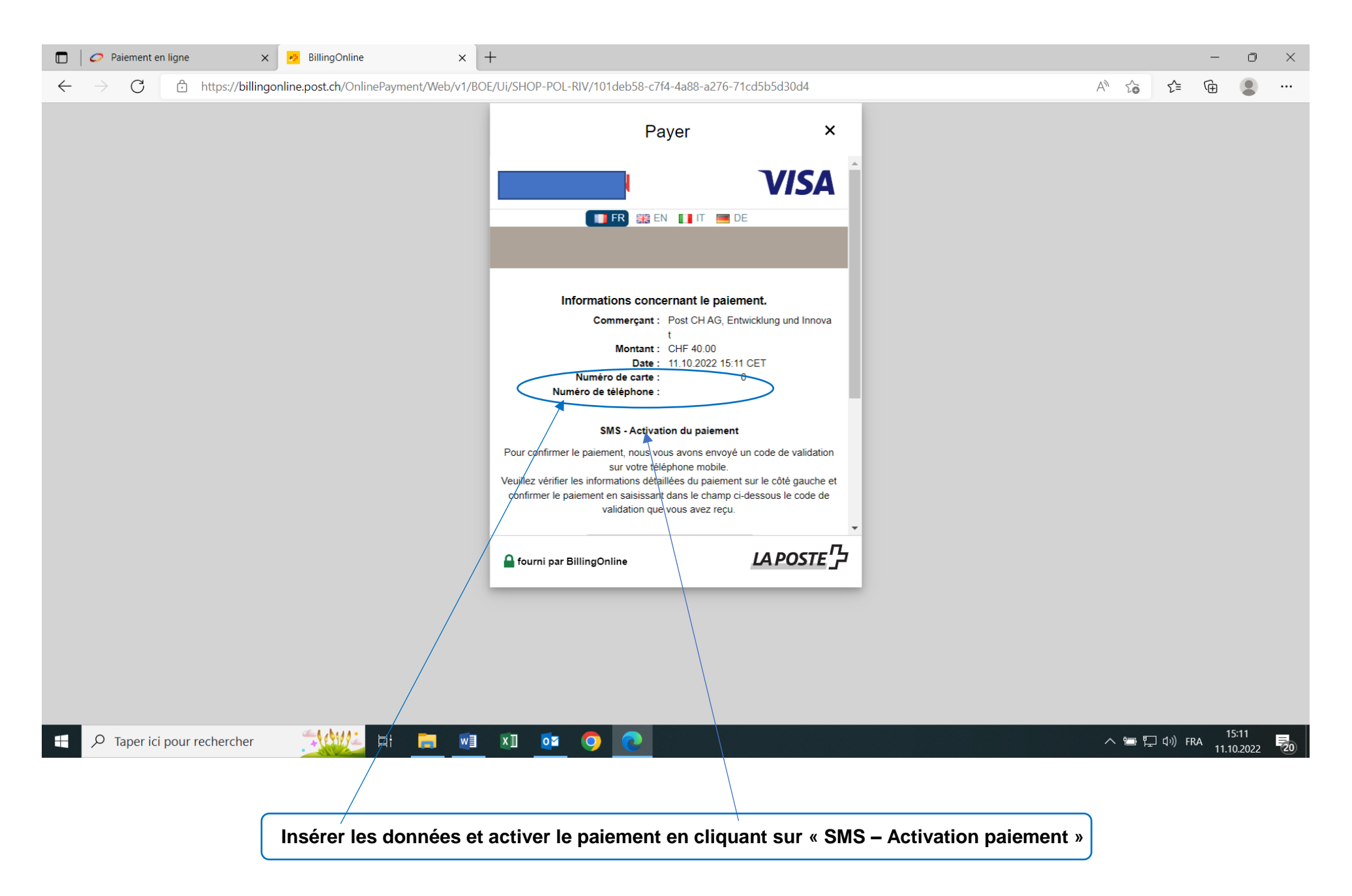

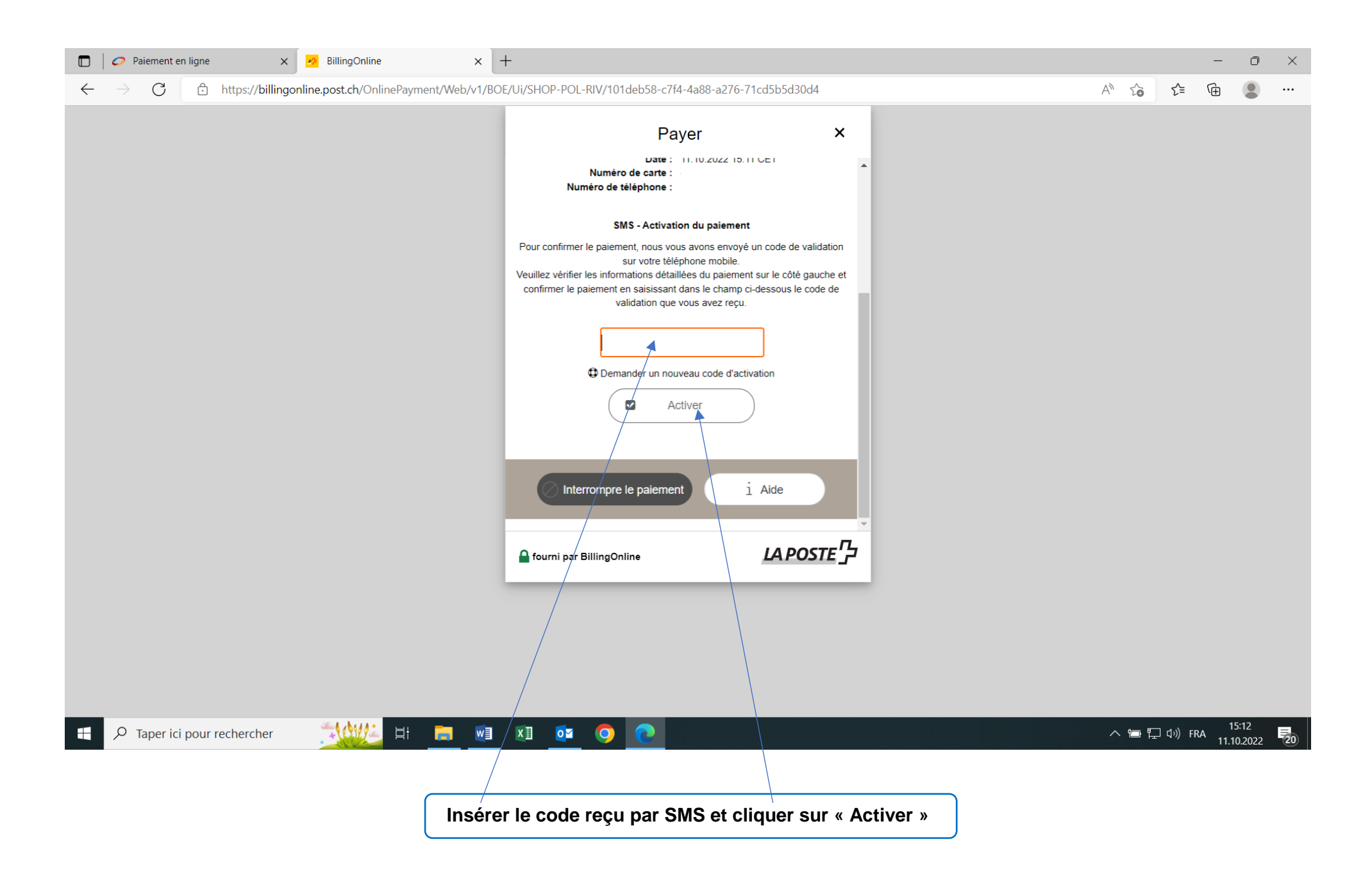

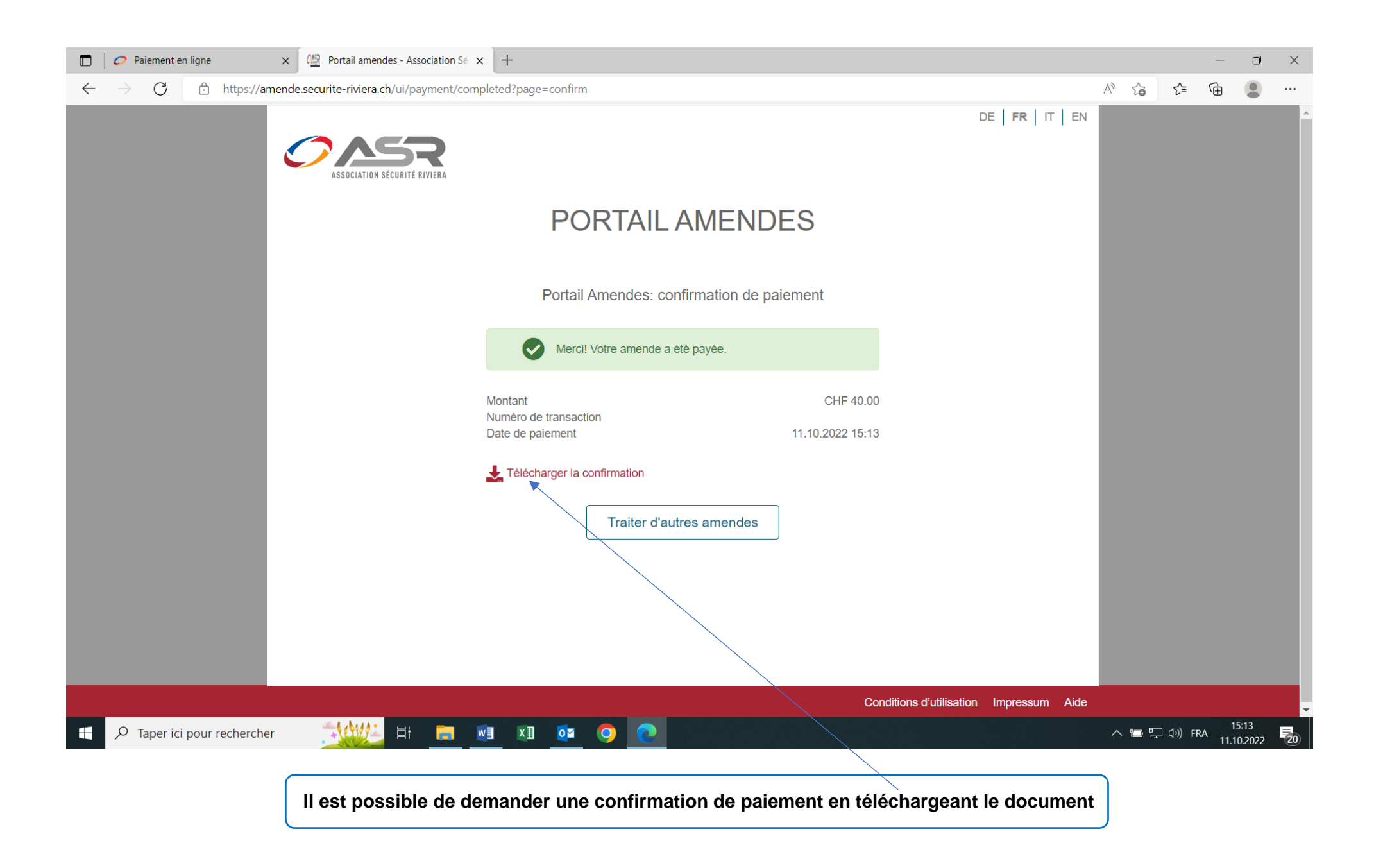

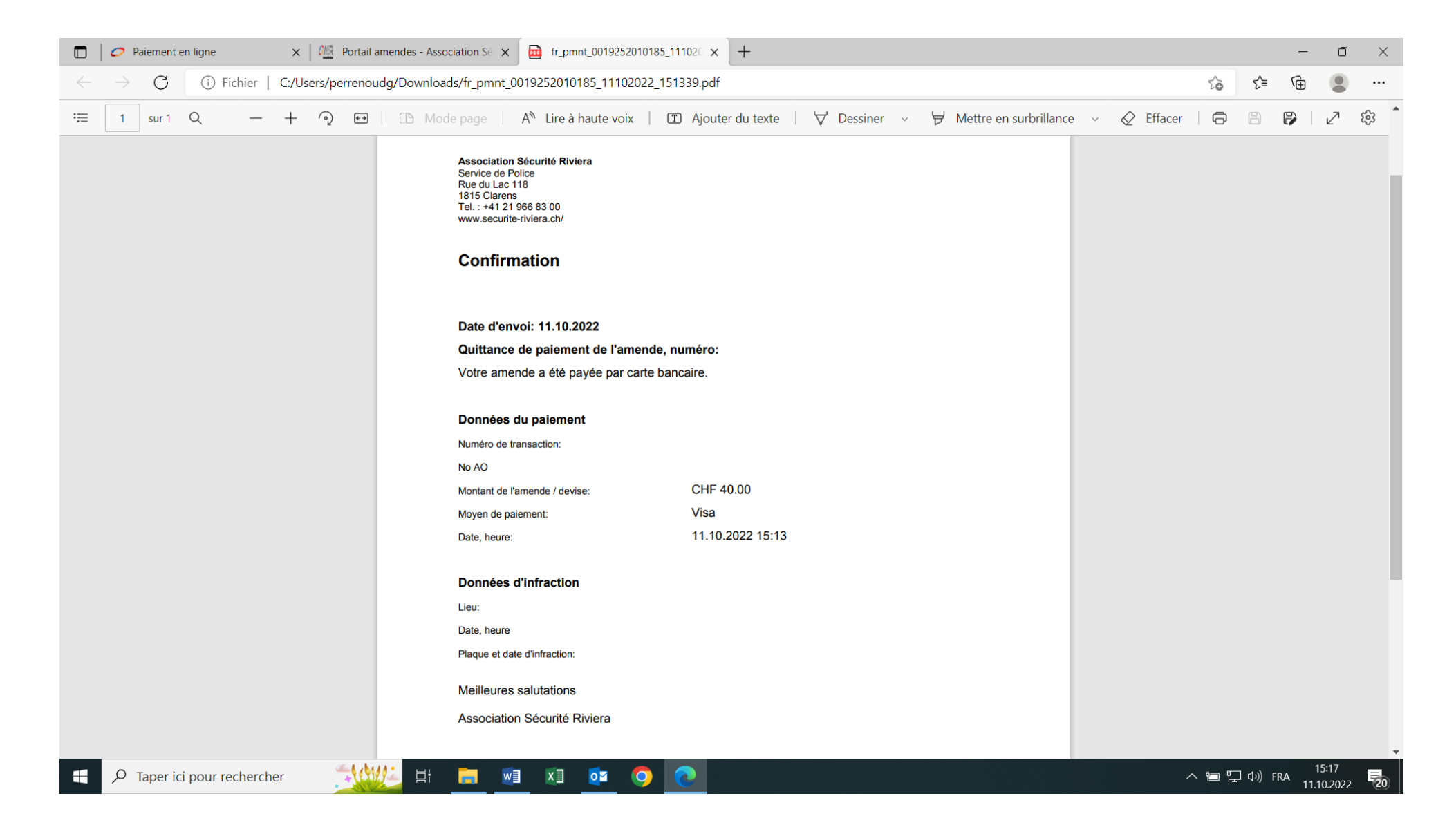

Le processus se termine par une confirmation